# For LSI Applicants with other entities (including AB Securities) as the nominated "PSE Trading Participant"

### Payments via Philippine National Bank ("PNB")

- a. Over-the counter via Bills Payment in the name of "**DDMP REIT**" at any operating PNB branch through the following payment types:
  - i. Cash; or
  - ii. Personal, corporate, or manager's/cashier's check drawn against an account with a BSP authorized bank at any of its branches; or
- b. Online payment via Bills Payment, with "**DDMP REIT**" as the merchant through the following online payment channels:
  - i. PNB Internet Banking; or
  - ii. PNB Mobile Banking App.

For payments under (a), only checks with clearing periods of no more than (1) banking day shall be accepted. All checks should be made payable to "**DDMP REIT**" crossed "Payee's Account Only" and dated the same date as the Application.

## Deadline for check payments is at 11:00 a.m. on March 15, 2021 while the deadline for cash payments is at 12:00 noon on March 16, 2021.

For a list of operating PNB branches, please visit: https://www.pnb.com.ph/index.php/pnb-open-branches

Please refer to the Annex below for the detailed PNB Bills Payment guidelines.

For LSI Applicants with other entities (including AB Securities) as the nominated "PSE Trading Participant", any **questions related to payment instructions** may be directed to the representatives of the Receiving Agent listed below.

| Name                | E-mail Address      |  |
|---------------------|---------------------|--|
| Joanna Marie Aviles | ddmn inc@nnh.com.nh |  |
| Emylyn Audemard     | uump_ipo@phb.com.ph |  |

Due to the current circumstances, the only official communication channel of the Receiving Agent will be via electronic communication / email.

#### <u>Annex</u>

#### PNB BILLS PAYMENT GUIDELINES

1. Over-the-counter Bills Payment

Company Name: DDMP REIT Subscriber Number: Cite your <u>unique PSE EASy reference number</u> Payor's Name: Cite the Applicant's Name

| PNB                                                                                                    | RECEIVED<br>BY<br>TELLER<br>MACHINE VALIDATION                               |                                            |
|----------------------------------------------------------------------------------------------------|------------------------------------------------------------------------------|--------------------------------------------|
|                                                                                                    | Nº XXXXXXX                                                                   |                                            |
| THIS PAYMENT IS FOR :                                                                                           | Payment Date                                                                 |                                            |
| CARD NOT SUBSCRIBER'S NO<br>POLICIE PLAN ARE NUMBER<br>PARTOR'S NAME NAME                                       | E EASy reference number<br>of Applicant/Subscriber                           |                                            |
| MODE OF PAYMENT:<br>Indicate contract in bits (Use)<br>EDMARTE stip for each mode :<br>EASK NUTRICEBRANCH CHECK | 1 CA3H 3 LOCAL 5 OFBIT<br>2 DN-US 2 HECIONAL 5 ACCOUNT<br>MOMERY ANOUNT CTVS |                                            |
| 2 PLANE MELATE CASH BALANDERS &                                                                                 | THE MADE P                                                                   | <ul> <li>Update payment details</li> </ul> |
| DEBIT MY ACCOUNT NO.                                                                                            |                                                                              | For Fore Campbon Manual Sciences, Street   |
| W589."                                                                                                    |                                                                              |                                            |
| ADLOURT HO                                                                                                    |                                                                              | - Sign here                                |
| Stratificati<br>Velorizacioni<br>El                                                                             | PROCESS CONTRACTOR                                                           |                                            |
| PAYME                                                                                                    | Int SLIP                                                                     |                                            |

#### 2. Online Bills Payment via PNB Internet Banking

a. Under Pay Bills, select New Biller and add "DDMP REIT" as Merchant

| PNB Internet Banking                                     |                    | Contact Us | About Us | FAQ5 |  |
|----------------------------------------------------------|--------------------|------------|----------|------|--|
| <ul> <li>My Accounts</li> <li>Stransfer Funds</li> </ul> | Select Your Biller |            |          |      |  |
| Director                                                 | < Back             | ••••       |          |      |  |
| Manage Accounts                                          | + New Biller       |            |          |      |  |

b. Enter the Reference Number using your **unique PSE EASy reference number**.

|                      | net Banking           |       | Contact Us | ADOUT 1/5 BAQS |
|----------------------|-----------------------|-------|------------|----------------|
| My Accessory         | Add New Biller        |       |            |                |
| • Family Family      | _                     |       |            |                |
| 🕲 same               | + Back                |       |            | Continue >     |
| 1 Manage Accounts    | 110 March 100         |       |            |                |
| Transaction Receipts | goername              |       |            |                |
| et uns               | Reference Number      | Enter |            |                |
| E man                | Sauve Billier to List | 0     |            |                |
|                      |                       |       |            |                |

- a. Enter the Amount to be paid and click "Continue".
- b. Proceed with payment by clicking "Confirm".

#### 3. Online Bills Payment via PNB Internet Banking

a. Under Pay Bills, add "DDMP REIT" as Merchant

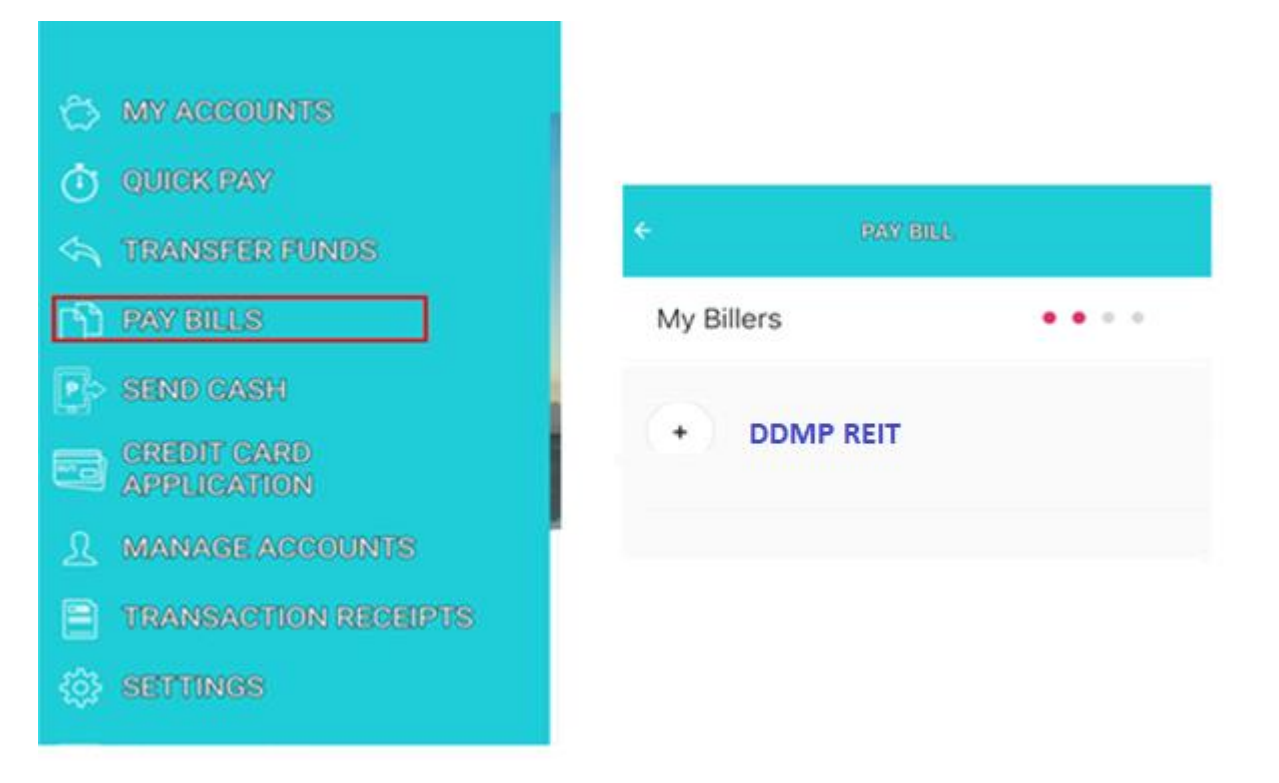

- b. Enter the Subscriber Number using your **<u>unique PSE EASy reference number</u>**.
- c. Enter the Amount to be paid and click "Continue".

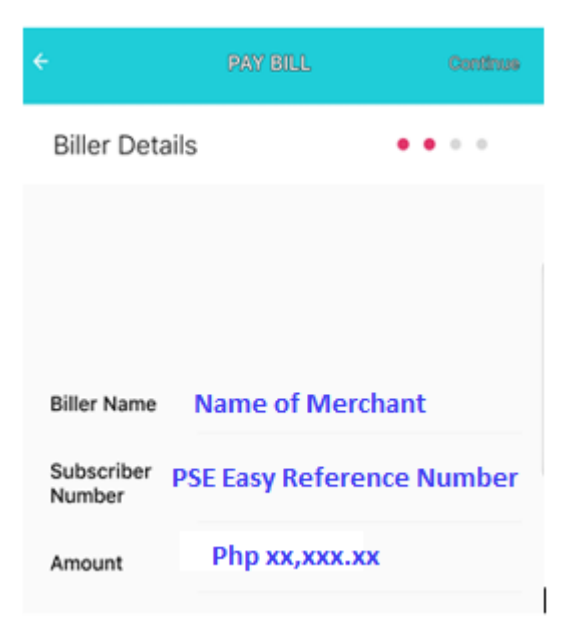

d. Proceed with payment by clicking "Confirm".